# **U-WAVEPAK-BM**

# **User's Manual**

Please read this "User's Manual" before use to ensure correct use. After reading, be sure to keep it in a place where you can read it anytime.

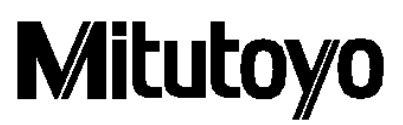

Issued on May 30, 2020 (1)

#### Notice: Please make sure to confirm the following before installation

This program is created and distributed for free by Mitutoyo as part of its customer service.

Mitutoyo make no warranty, express or implied, regarding the quality or performance of this program. Mitutoyo cannot accept liability for any damage arising from the use of this program (including damage, failure, other consequential damage, etc. of hardware, other programs and data), either directly or indirectly.

-Mitutoyo shall not be responsible for any result and related influence by the operation of this program and manual.

-All copyright for this program and manual belongs to Mitutoyo.

-No one shall be allowed to revise part or all of program without permission.

-If this program is copied in complete condition. Elimination or revision of this manual, and the copying, reproduction or assignment of part of this program is strictly prohibited.

# Notice: U-WAVE-TCB/U-WAVE-TMB, U-WAVEPAK-BM

-This application operates on Android 7.0 or later and iOS 12.0 or later.

-This application can use the Bluetooth function that comes with the device.

X When using the Bluetooth function, the Android terminal needs the access right of the location information.

-This application and U-WAVE-TCB/U-WAVE-TMB do not guarantee the connection with all Bluetooth apparatuses.

-During Bluetooth communication is always exhausted to the battery of U-WAVE-TCB/U-WAVE-TMB. Please Disconnect Bluetooth communication when not in use.

% This application has been confirmed to work with Android 7.0 and iOS 12.0.

# Mitutoyo Mobile APPLICATION End-User License Agreement

#### 1 License

Mitutoyo grants to you/customer ("Customer") a non-transferable and non-exclusive and limited license to install and use one copy of the APPLICATION SOFTWARE (in object code form only) on a single DEVICE, under the terms and conditions of this EULA. In the event that Customer wishes to use the APPLICATION SOFTWARE on another DEVICE, Customer must obtain another license therefor.

Customer acknowledges and agrees that (a) Mitutoyo, its affiliated and related companies and/or its suppliers are and shall remain the owner of the exclusive right, title and interest in and to the APPLICATION SOFTWARE and (b)

Customer has no right, title or interest of any nature whatsoever in and to the APPLICATION SOFTWARE, except the right to use the APPLICATION SOFTWARE in accordance with and subject to the terms and conditions of this EULA. All rights not expressly granted herein by Mitutoyo are reserved by Mitutoyo for the exclusive benefit and use of Mitutoyo and its affiliated and related companies as Mitutoyo deems appropriate.

# 2 Restritions

EXCEPT AS EXPRESSLY AUTHORIZED HEREIN, CUSTOMER SHALL NOT PRINT OR COPY, IN WHOLE OR IN PART, THE APPLICATION SOFTWARE; MODIFY THE APPLICATION SOFTWARE; REVERSE COMPILE OR REVERSE ASSEMBLE/ENGINEER ALL OR ANY PORTION OF THE APPLICATION SOFTWARE; OR RENT, LEASE, SUBLICENSE, DISTRIBUTE, SELL, OR CREATE DERIVATIVE WORKS OF THE APPLICATION SOFTWARE.

# 3 Copyright

Copyright in and to the APPLICATION SOFTWARE shall remain exclusively with Mitutoyo, its affiliated and related companies and/or its suppliers. Customer may not remove, modify or alter any copyright, trademark or any other intellectual property legend/notice from any part of the APPLICATION SOFTWARE.

# 4 Limited warranty

In no event does Mitutoyo warrant that the APPLICATION SOFTWARE is error free or that Customer will be able to operate the APPLICATION SOFTWARE without problems or interruptions or that the APPLICATION SOFTWARE will work in combination with any hardware or application APPLICATION SOFTWAREs provided by third parties.

EXCEPT AS SPECIFIED IN THIS WARRANTY, ALL EXPRESS OR IMPLIED CONDITIONS, REPRESENTATIONS, AND WARRANTIES OF ANY NATURE WHATSOEVER INCLUDING, WITHOUT LIMITATION, ANY IMPLIED WARRANTY OF MERCHANTABILITY, FITNESS FOR A PARTICULAR PURPOSE, NONINFRINGEMENT OR WARRANTY ARISING FROM A COURSE OF DEALING, USAGE, OR TRADE PRACTICE, ARE HEREBY EXCLUDED TO THE MAXIMUM EXTENT ALLOWED BY APPLICABLE LAW.

Customer assumes all responsibility for all results arising out of its selection of the APPLICATION SOFTWARE to achieve its intended results.

# 5 Disclaimer

IN NO EVENT WILL MITUTOYO, ITS AFFILIATED AND RELATED COMPANIES AND SUPPLIERS BE LIABLE FOR ANY LOST REVENUE, PROFIT, OR DATA, OR FOR SPECIAL, DIRECT, INDIRECT, CONSEQUENTIAL, INCIDENTAL, OR PUNITIVE DAMAGES HOWEVER CAUSED AND REGARDLESS OF THE THEORY OF LIABILITY ARISING OUT OF THE USE OF OR INABILITY TO USE OF THE APPLICATION SOFTWARE EVEN IF MITUTOYO, ITS AFFILIATED AND RELATED COMPANIES AND/OR SUPPLIERS HAVE BEEN ADVISED OF THE POSSIBILITY OF SUCH DAMAGES.

If, notwithstanding the other provisions of this EULA, Mitutoyo, its affiliated and related companies and/or its suppliers are found to be liable to Customer for any damage or loss which arises out of or is in any way connected with use of the APPLICATION SOFTWARE by Customer, in no event shall Mitutoyo's and/or its affiliated and related companies' and suppliers' liability to Customer, whether in contract, tort (including negligence), or otherwise, exceed the price paid by Customer for the APPLICATION SOFTWARE only.

The foregoing limitations shall apply even if the above - stated warranty fails of its essential purpose.

BECAUSE SOME COUNTRIES, STATES OR JURISDICTIONS DO NOT ALLOW THE EXCLUSION OR THE LIMITATION OF LIABILITY FOR CONSEQUENTIAL OR INCIDENTAL DAMAGES, IN SUCH COUNTRIES, STATES OR JURISDICTIONS, MITUTOYO'S, ITS AFFILIATED AND RELATED COMPANIES' AND SUPPLIERS' LIABILITY SHALL BE LIMITED TO THE EXTENT PERMITTED BY LAW.

# 6 Termination

The license of Customer under this EULA is effective until terminated. Customer may terminate this EULA at any time by destroying all copies of the APPLICATION SOFTWARE including all media and documentation. This EULA will terminate immediately without notice from Mitutoyo if Customer fails to comply with any provision of this EULA. Upon termination, Customer must destroy all copies of APPLICATION SOFTWARE including all media and documentation.

# 7 Export control

The APPLICATION SOFTWARE is subject to Japanese export control laws as well as any other applicable export or import control laws and regulations in other countries. Customer agrees to comply strictly with all such applicable regulations and acknowledges that it has the responsibility to obtain licenses to export, re - export, or import the APPLICATION SOFTWARE.

# 8 Miscellaneous

This EULA shall be governed by and construed in accordance with the laws of Japan, without giving effect to the principles of conflict of law. Customer agrees to submit to the exclusive jurisdiction of the district courts in Tokyo, Japan with respect to any dispute, controversy or claim arising out of or relating to this EULA and the parties respective rights and obligations hereunder. This EULA shall not be governed by the United Nations Convention on Contracts for the International Sale of Goods, the application which is expressly excluded.

If any portion hereof is found to be void or unenforceable, the remaining provisions of this EULA shall remain in full force and effect.

This EULA constitutes the entire agreement between Customer and Mitutoyo with respect to the subject matter hereof.

Customer shall indemnify, defend and hold harmless Mitutoyo, its affiliated and related companies and its suppliers from and against any and all claims and liability of any nature whatsoever arising out of or in connection with Customer's breach of this EULA.

# Table of Contents

| 1. | Installation7                    |                                                                   |     |  |  |  |  |  |
|----|----------------------------------|-------------------------------------------------------------------|-----|--|--|--|--|--|
| 2. | Starting "U-WAVEPAK-BM"          |                                                                   |     |  |  |  |  |  |
| 3. | Screen                           | Description                                                       | . 9 |  |  |  |  |  |
| 4. | How To                           | D                                                                 | 10  |  |  |  |  |  |
|    | 4.1.                             | How to Register U-WAVE-TCB/U-WAVE-TMB                             | 10  |  |  |  |  |  |
|    | 4.2.                             | Measurement data acquisition method                               | 13  |  |  |  |  |  |
|    | 4.3.                             | Setting Device Information (Device Name, Tolerance Determination) | 17  |  |  |  |  |  |
|    | 4.4.                             | Graph Display                                                     | 22  |  |  |  |  |  |
|    | 4.5.                             | histogram display                                                 | 25  |  |  |  |  |  |
|    | 4.6.                             | File List                                                         | 28  |  |  |  |  |  |
|    | 4.7.                             | Other Features                                                    | 30  |  |  |  |  |  |
|    | 4.8.                             | How to Disconnect and Unregister Devices                          | 31  |  |  |  |  |  |
|    | 4.9.                             | How to switch Lunguages                                           | 32  |  |  |  |  |  |
| 5. | How to pair directly with the OS |                                                                   |     |  |  |  |  |  |
| 6. | troubleshooting                  |                                                                   |     |  |  |  |  |  |

#### 1. Installation

Download "U-WAVEPAK-BM" from the application store (Google Store, App Store) and install it.

# 2. Starting "U-WAVEPAK-BM"

① Tap 'U-WAVEPAK-BM' to start the application.

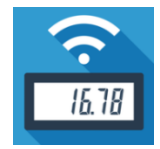

② Enable access to location information.

\*According to Google's specifications, the Android OS requires permission to access location information during Bluetooth communication.

③ After checking the terms of use, please agree by clicking the consent button at the bottom of the screen.

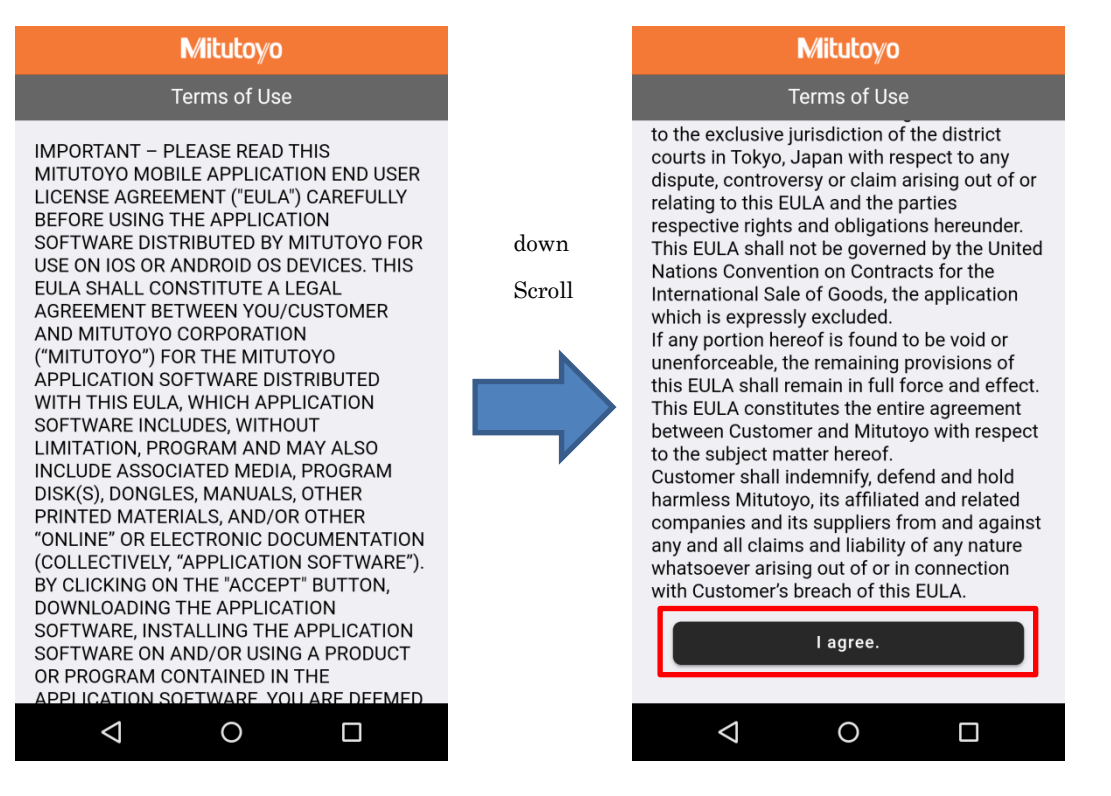

④ The activation is complete when the following screen appears.

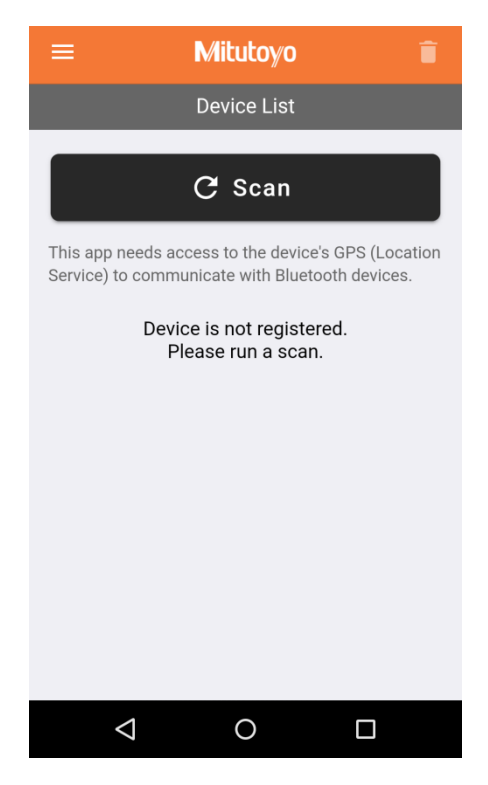

#### 3. Screen Description

Tap the upper left of the start-up screen to select items on the display screen.

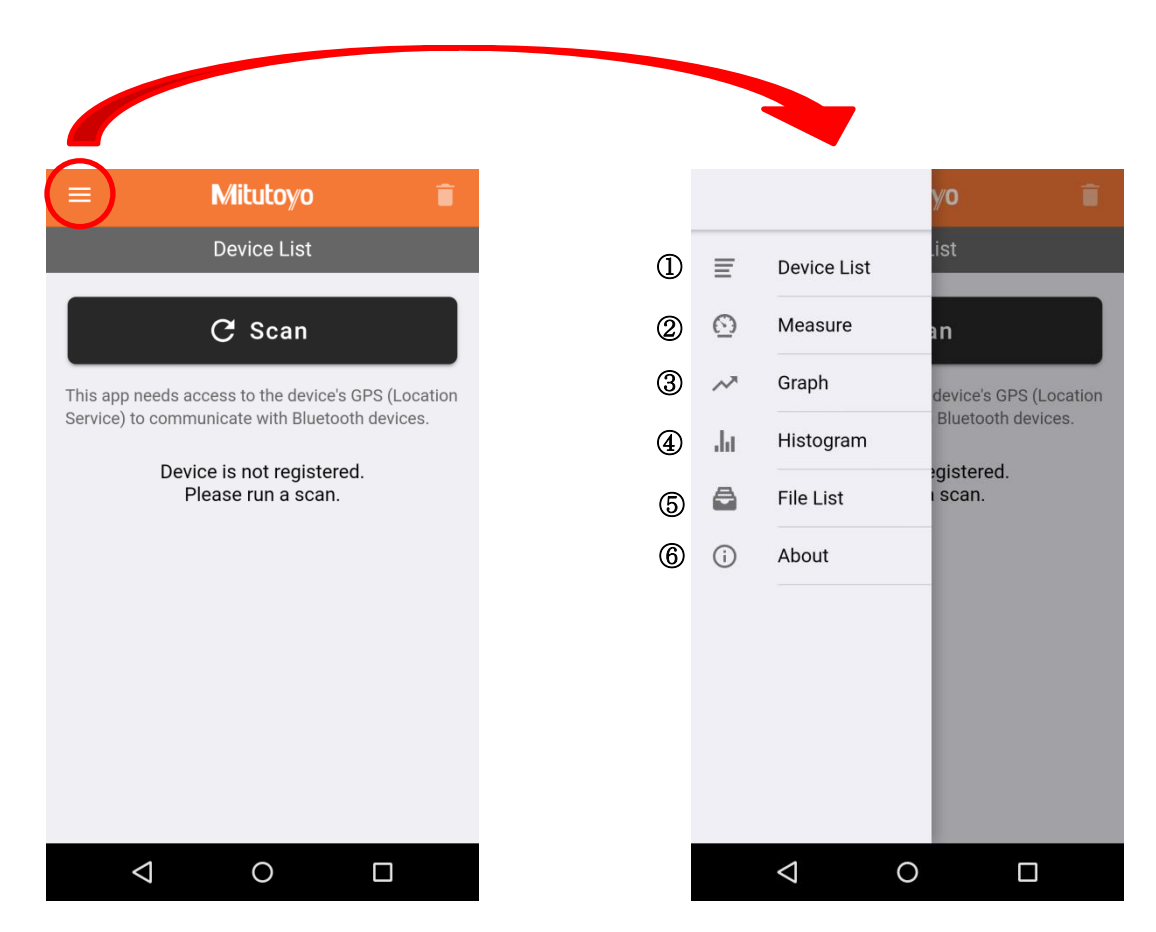

#### 1 Device List

You can register and delete U-WAVE-TCB/U-WAVE-TMB, confirm connection, and set devices.

#### 2 Measure

You can display received measurements, request data, and reset data.

#### 3 Graph

The measurement data log can be displayed graphically.

#### 4 Histogram

The measurement data log can be displayed as a histogram.

# 5 File List

You can display the measurement data log file. You can delete and share files.

# 6 About

You can check the version of the application and change the decimal point display.

# <u>4. How To</u>

#### 4.1. How to Register U-WAVE-TCB/U-WAVE-TMB

This section explains how to connect U-WAVEPAK-BM and U-WAVE-TCB/U-WAVE-TMB via Bluetooth.

You can register up to 3 of U-WAVE-TCB/U-WAVE-TMB.

- ① Turn on the power of the measuring instrument to which U-WAVE-TCB/U-WAVE-TMB.
- ② Change the display of the application to "Device List" and tap "Scan".

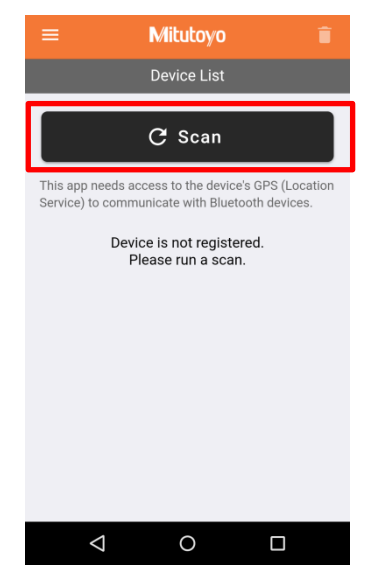

③ When the following screen appears, press the DATA button (orange) of U-WAVE-TCB/U-WAVE-TMB.

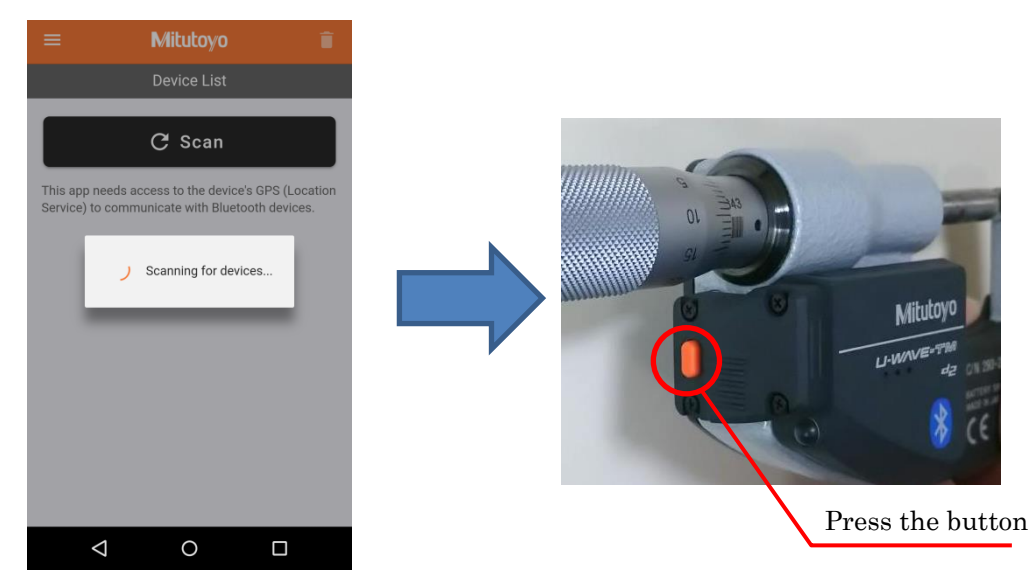

#### <u>Tips</u>

-If you press the DATA button of U-WAVE-TCB/U-WAVE-TMB, the LED will flash orange. -Scanning continues for 15 seconds. Shows all U-WAVEs detected during the scan. 4 Make sure the device ID is displayed on the application screen.

Tap "Save" of the device ID you want to register, and when "Connecting" is displayed, press the DATA button of U-WAVE-TCB/U-WAVE-TMB again.

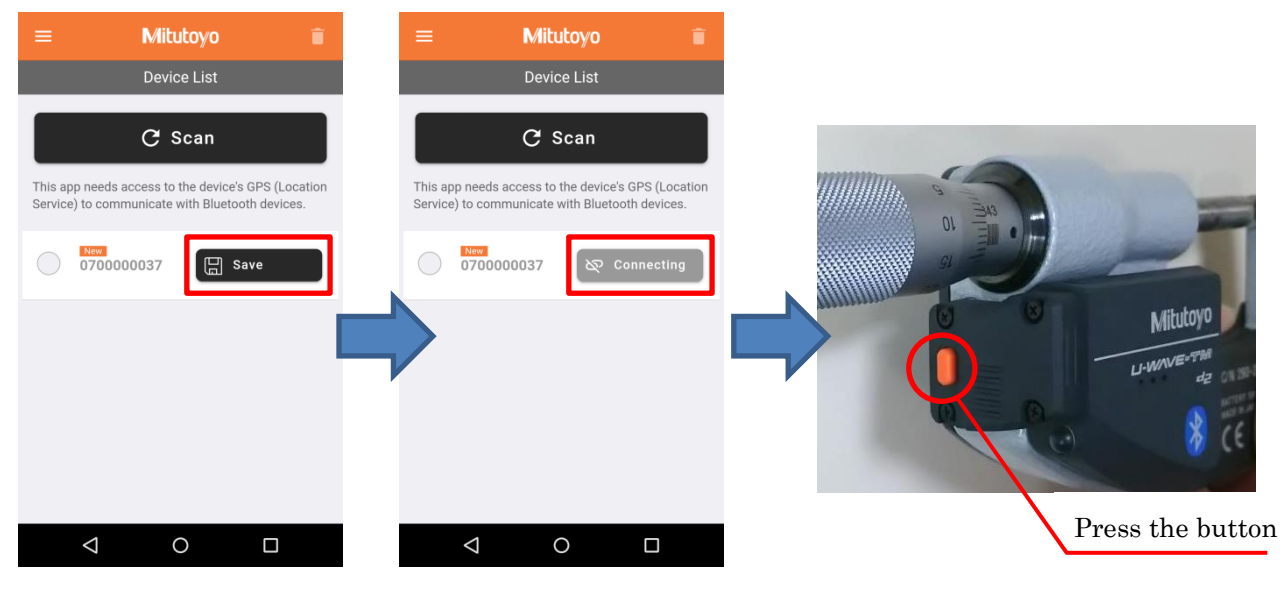

 $\bigcirc$  When the display of the application turns orange "Connected", the connection is completed.

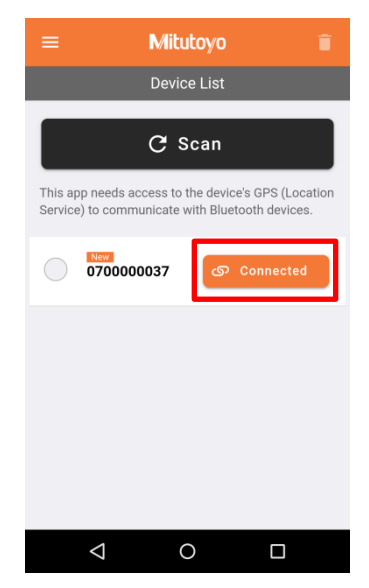

\*The U-WAVE-TCB/U-WAVE-TMB LED lights green when the connection is complete. Also, the buzzer sounds when the type is buzzer.

# <u>Caution</u>

- -If you connect directly to the OS of your smartphone or tablet, the device ID does not appear in the application. Disconnect from the OS before registering.
- -In case of iOS, the following dialog may be displayed according to the specification of Apple.
- Select "Return" to use the application. If you select "pairing", please deregister the device from the OS setting screen and register again with the application.

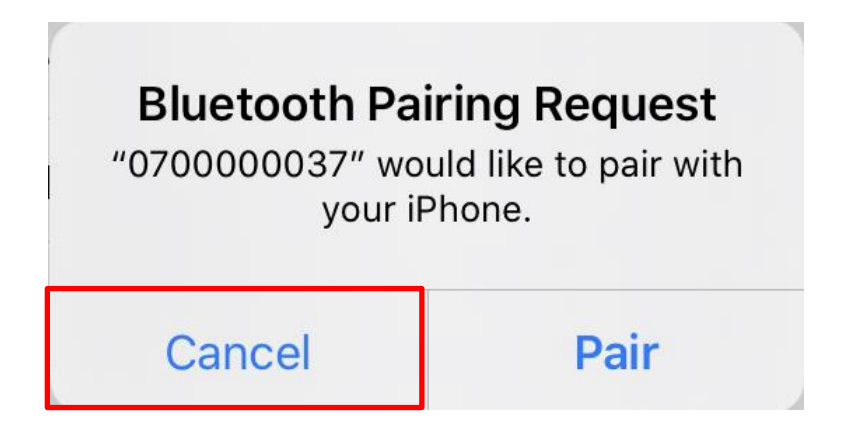

#### 4.2. Measurement data acquisition method

This section explains how to send and view measurement data.

Please check the tips for changing the decimal point display.

#### 1 Method for transmitting measurement data

When the DATA button (orange) is pressed, the U-WAVE-TCB/U-WAVE-TMB transmits the measured value displayed on the measuring instrument.

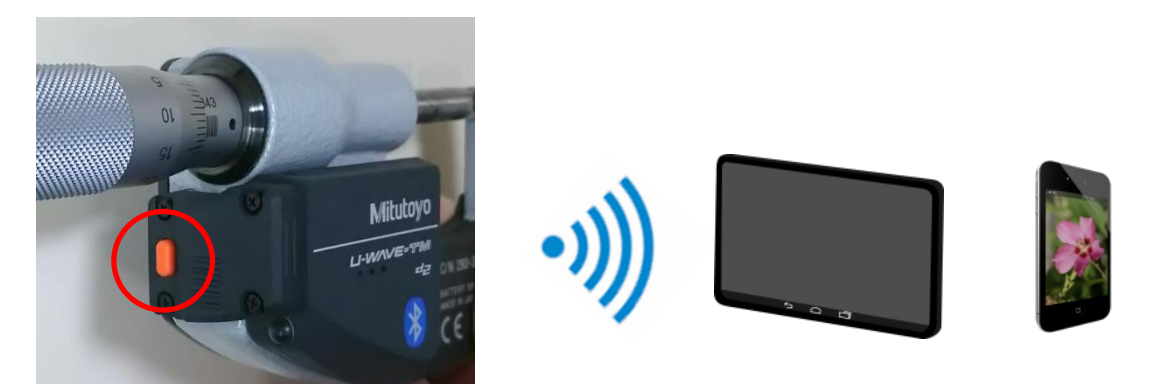

If the transmission is successful, the LED flashes green. The buzzer sounds twice for the buzzer type.

If transmission fails, the LED flashes red. The buzzer sounds once for the buzzer type.

② Reading method of measurement data

The measurement data sent from U-WAVE-TCB/U-WAVE-TMB can be viewed on the "Measure" screen.

Tap the upper left of the application screen and tap "Measure".

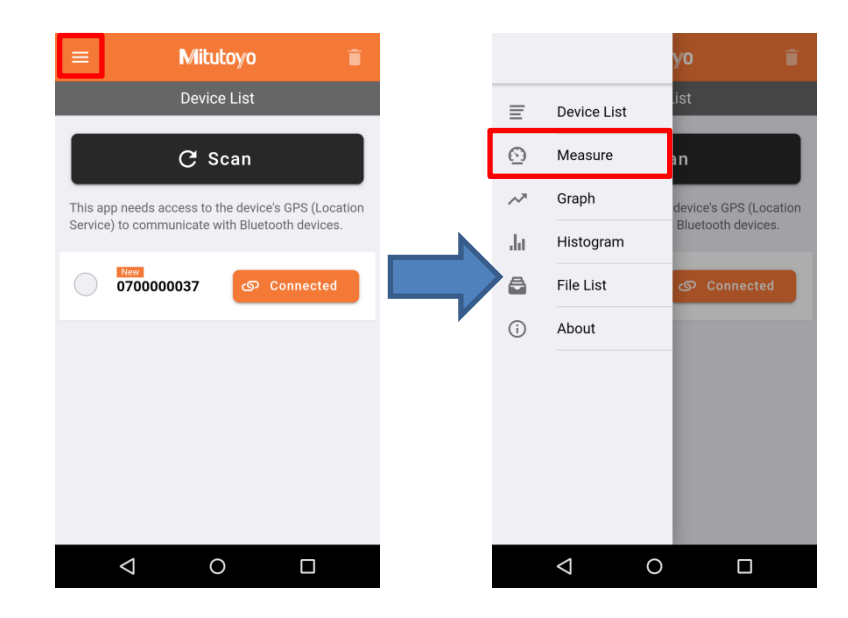

The measurement data is displayed on the following screen and is displayed when the measurement data is received.

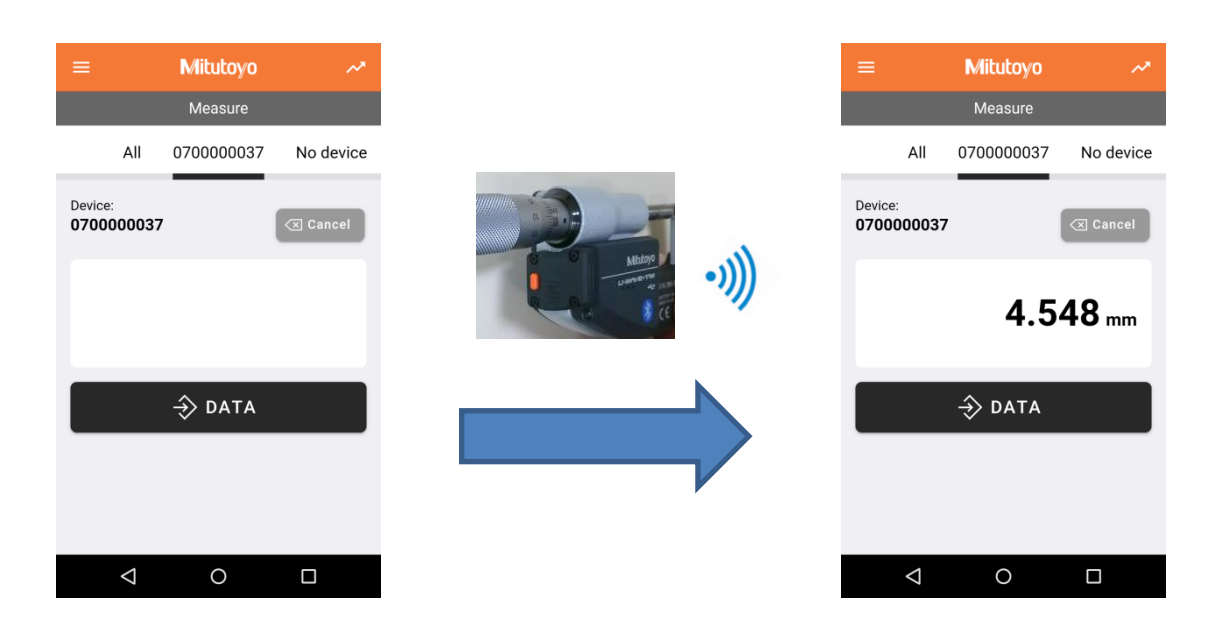

When multiple U-WAVE-TCB/U-WAVE-TMB are connected to the app, you can check the measurement values of all devices on the "All" screen. If no device is registered, "No connected device" is displayed.

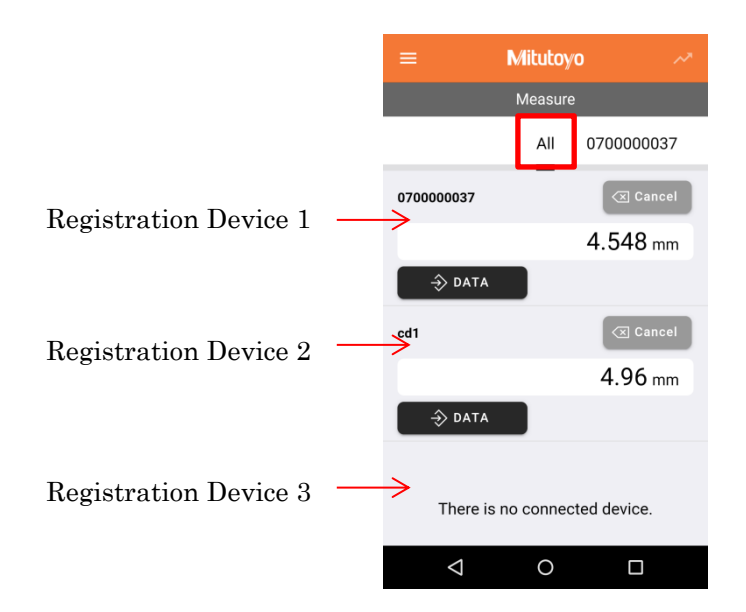

# <u>Tips</u>

The display of the decimal point can be changed as follows.

1 Tap the upper left of the application screen and select "About".

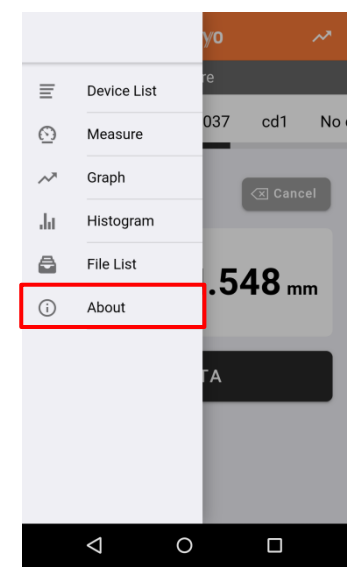

② Select the format of decimal point display in "Switching decimal point display", and tap "Update".

|                                                                                                    | About   |      |
|----------------------------------------------------------------------------------------------------|---------|------|
|                                                                                                    |         |      |
| Timeout setting                                                                                                    | 30      | min. |
| Language                                                                                                    | English | Ŧ    |
| Switching decimal point display         Image: Period notation (e.g. 123,456)         Image: Comma notation (e.g. 123,456) |         |      |
| Update                                                                                                    |         |      |
| Terms of Use                                                                                                    |         |      |
| Mitutoyo Web Site                                                                                                    |         |      |
| U-WAVEPAK-BM                                                                                                    |         |      |

3 The display of the decimal point will be changed as shown below.

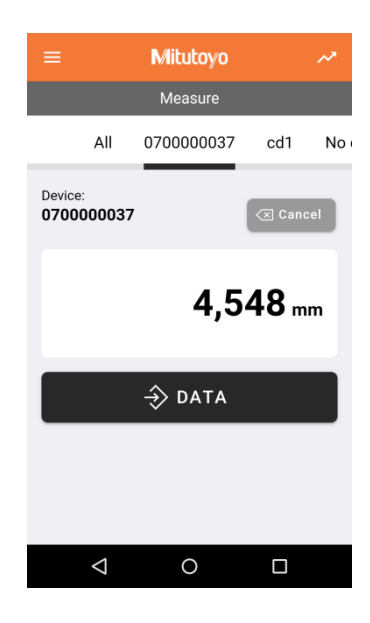

#### 4.3. Setting Device Information (Device Name, Tolerance Determination)

- You can set the device name, tolerance judgment and memo for the device registered in the application.
- \*It is set only by the application. It is not set to the transmitter.
- ① Tap the upper left of the screen and select "Device List".
- 2 Tap the device ID to set the device information.

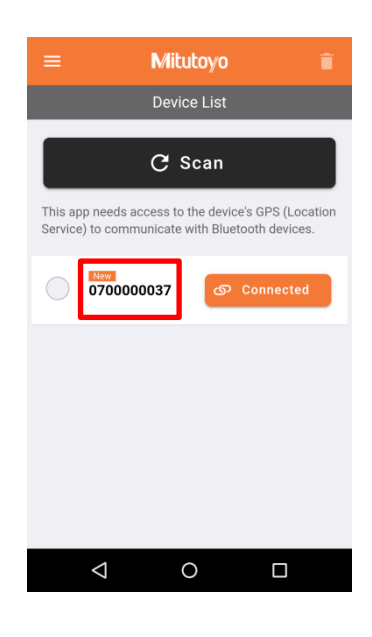

③ The following setting screen appears.

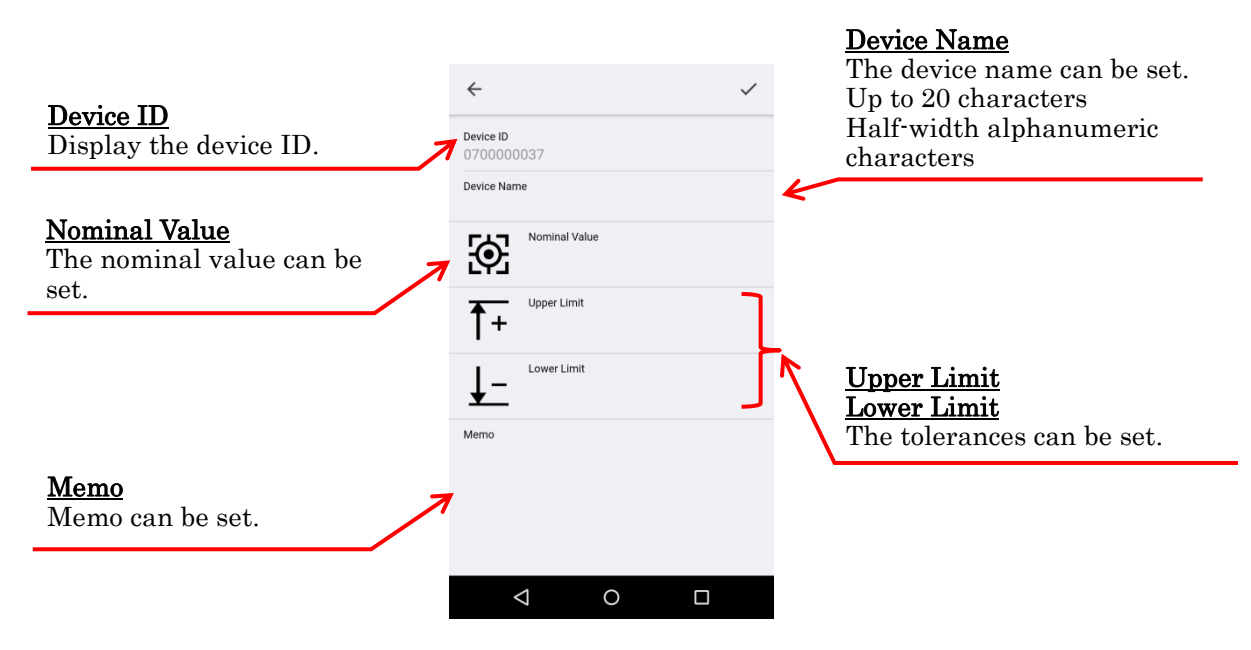

④ Tap the blank of "Device Name" to enter the device name setting.

Please enter only Harf-width alphanumeric characters within 20 characters.

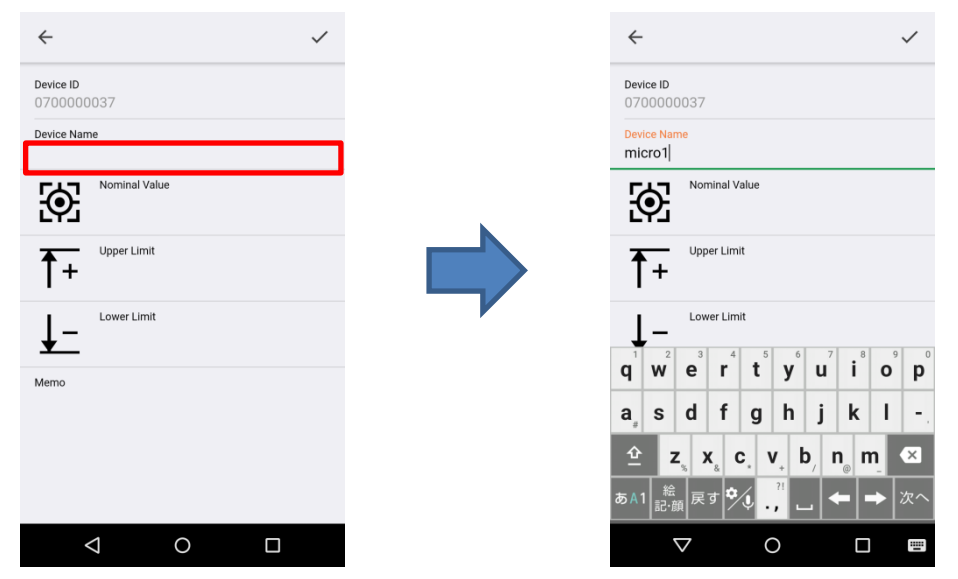

 $\bigcirc$  Tap the blank field of "Nominal Value" to enter the nominal value setting.

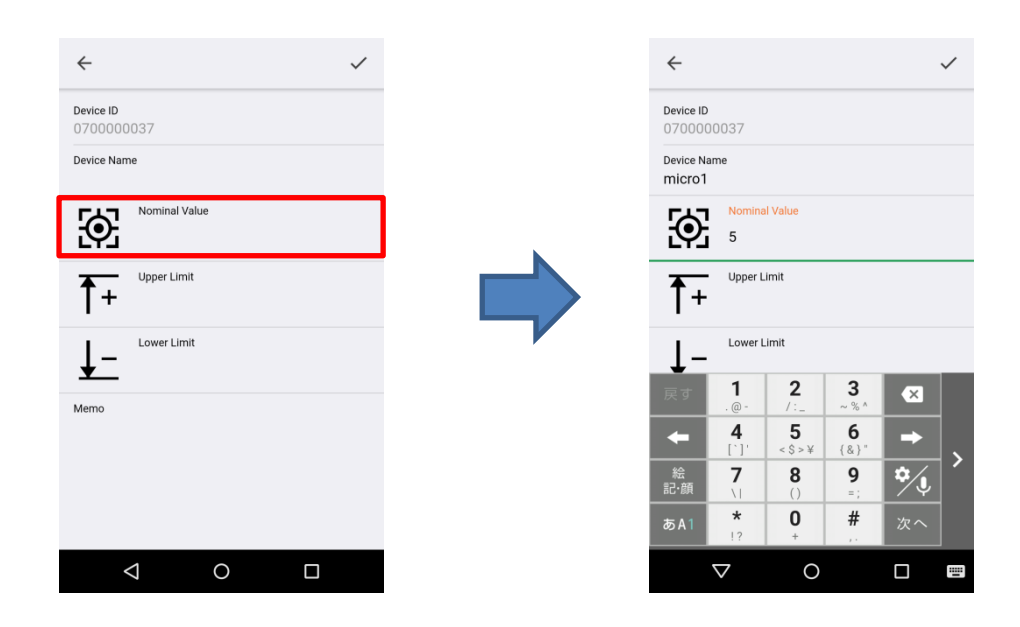

6 Tap the blanks "Upper Limit" and "Lower Limit" to enter the tolerance setting.

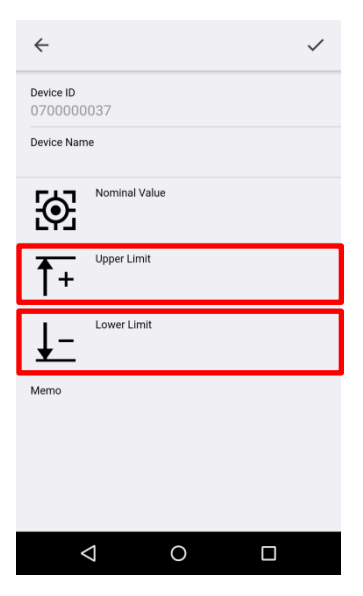

 $Setting \pm 0.2$ 

| ÷                    |                    |                      |                   |      | ~ |  |  |
|----------------------|--------------------|----------------------|-------------------|------|---|--|--|
| Device Nar<br>micro1 | me                 |                      |                   |      |   |  |  |
| Ð                    | Nomina<br>5        | l Value              |                   |      |   |  |  |
| <b>1</b> +           | Upper L<br>0.2     | imit                 |                   |      |   |  |  |
| <u>↓-</u>            | Lower L<br>-0.2    | Lower Limit<br>-0.2  |                   |      |   |  |  |
| Memo                 |                    |                      |                   |      |   |  |  |
| 戻す                   | <b>1</b><br>. @ -  | <b>2</b><br>/:_      | <b>3</b><br>~ % ^ | ×    |   |  |  |
| +                    | <b>4</b><br>[`]'   | <b>5</b><br>< \$ > ¥ | <b>6</b><br>{&}"  | -    |   |  |  |
| 絵<br>記·顔             | <b>7</b>           | <b>8</b><br>()       | 9<br>=;           | \$∕₽ | Ĺ |  |  |
| あA1                  | <b>*</b><br>!?     | <b>0</b><br>+        | #                 | 次へ   |   |  |  |
|                      | $\bigtriangledown$ | 0                    |                   |      | = |  |  |

Setting + 0.3/+ 0.1

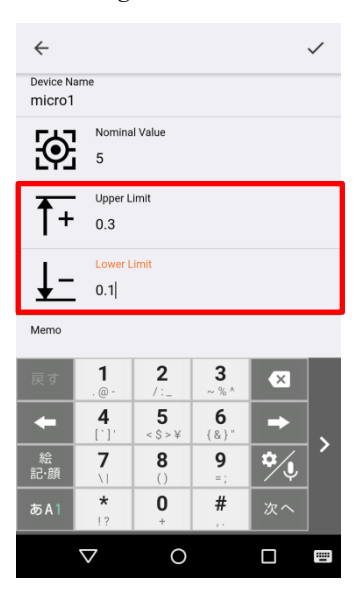

Tap the blank space of "Memo" to enter the memo setting.
 You can enter up to 256 Full width characters. (No restricted characters)

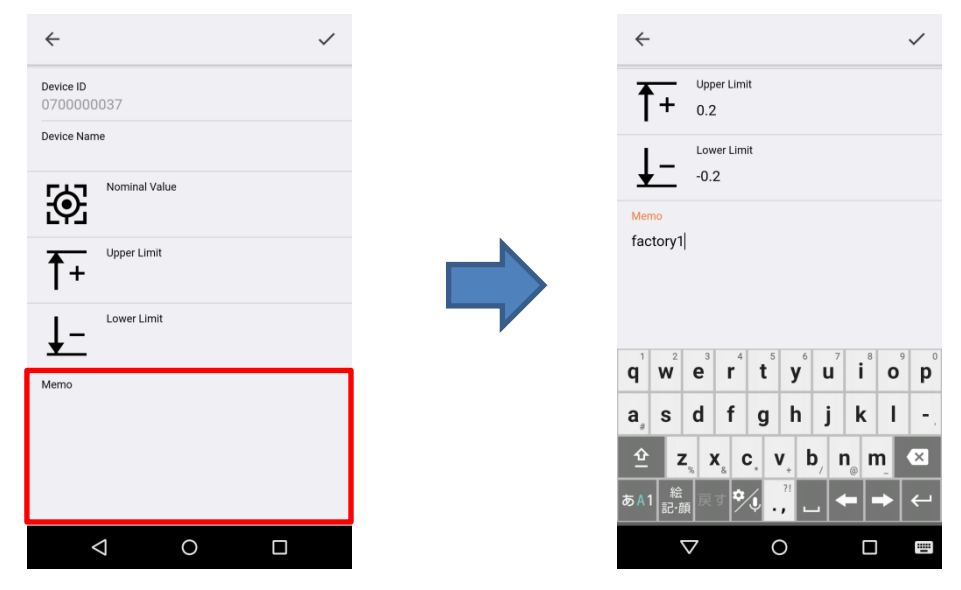

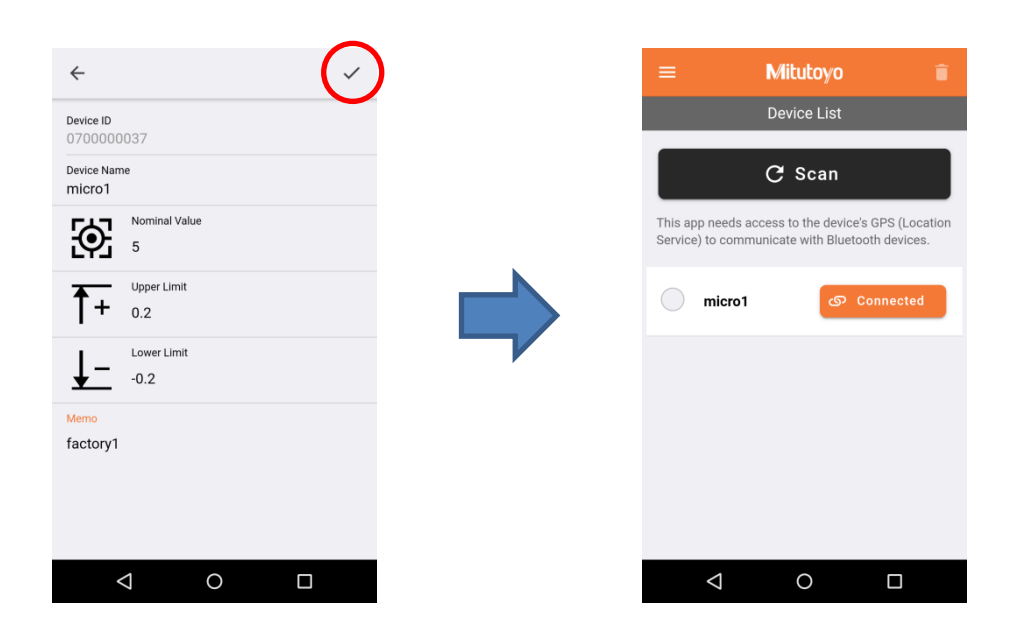

(8) After entering the setting, tap " $\checkmark$ " in the upper right of the screen to complete the setting.

The screen displayed in "Measure" changes when tolerance settings are made.

They are displayed in green when they are within the tolerance range and in red when they are outside the tolerance range.

If you have registered multiple entries, you can check them all on the "All" screen.

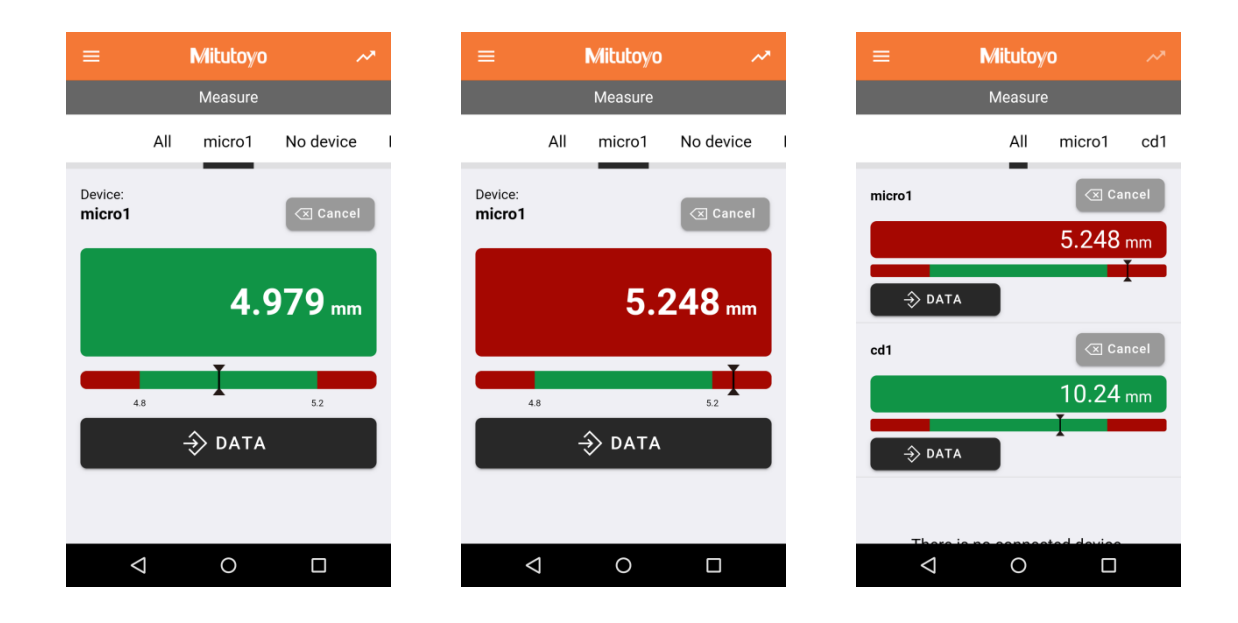

#### 4.4. Graph Display

There are two types of graph display: "real-time display" and "Graph display of measurement data log".

# ■Real-time display

Tap the upper right on the "Measure" screen. A plot is added when measurement data is received.

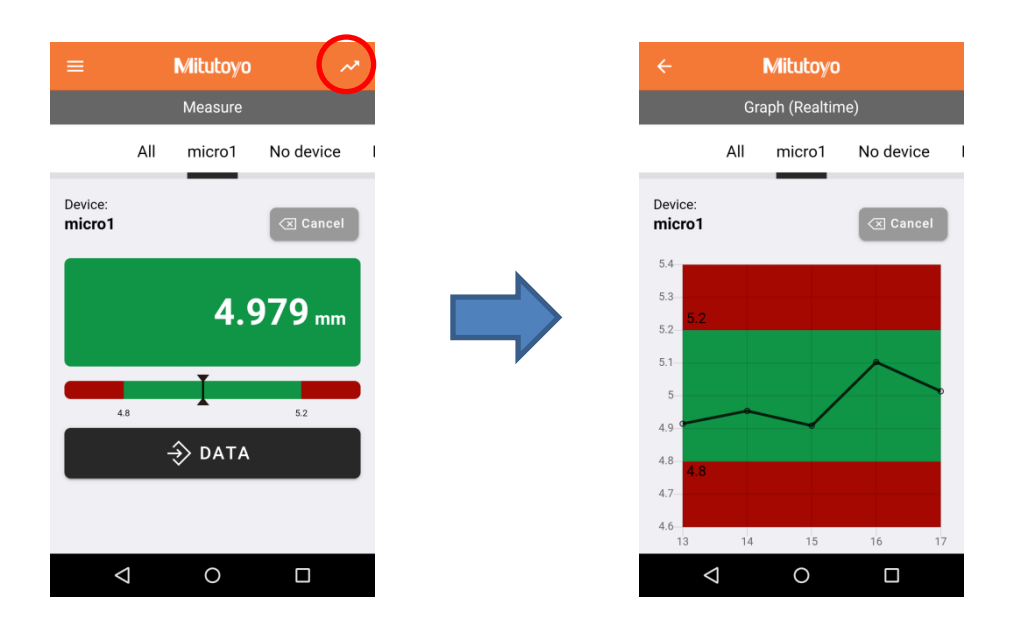

■Graph display of measurement data log

① Tap the upper left of the display screen and tap "Graph".

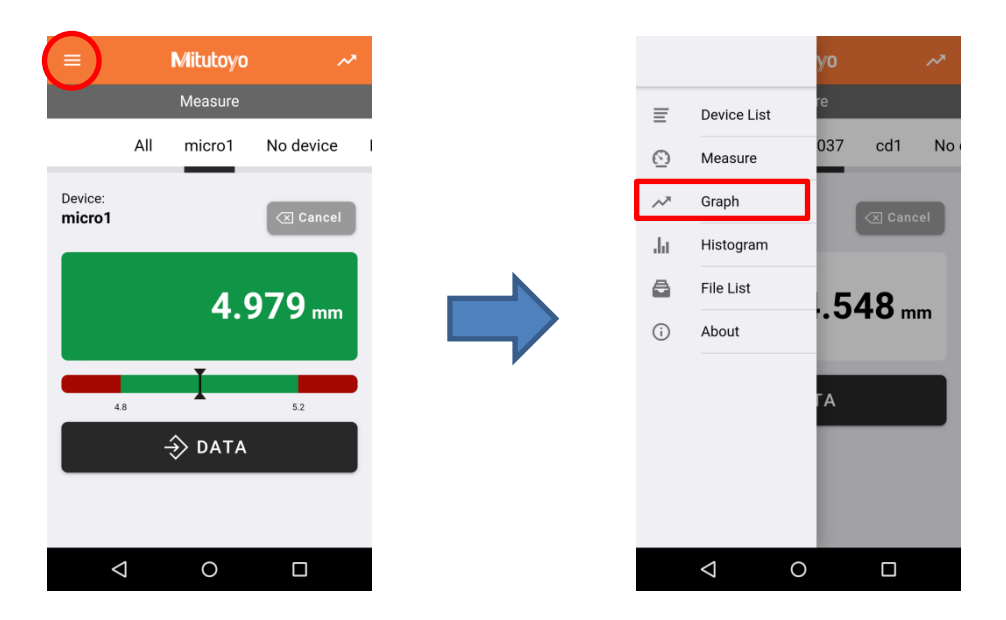

| ≡ Mitutoyo                        |             | ≡ Mitutoyo                        | ≡ Mitutoyo                                            |
|-----------------------------------|-------------|-----------------------------------|-------------------------------------------------------|
| Graph                             |             | Graph                             | Graph                                                 |
| Select Device Name                | ~           | Select Device Name                | wicro1                                                |
| Select Date                       | ~           | Select Date                       | Select Date                                           |
| Select File Type                  | v           | Select File Type                  | Select File Type                                      |
| Iominal Value Upper Limit L       | ower Limit  | Nominal Value Upper Limit         | Lower Limit Nominal Value Upper Limit Lowe            |
| pecify the device name, file type | , and date. | Specify the device name, file typ | ype, and date. Specify the device name, file type, ar |
|                                   |             | Select Device Name                |                                                       |
|                                   |             | micro1                            |                                                       |
|                                   |             | caliper1                          |                                                       |
|                                   |             | Cancel                            |                                                       |
| 1 0                               |             | 1 0                               |                                                       |

2 When the "Graph" screen appears, tap "Select Device Name" and select the device you want to graph.

3 Tap "Select Date" and select the date of the measurement data log you want to graph.

| ≡ Mitutoyo                                                             | =                  | Mitutoyo                       |             |                               | Mitutoyo                      |             |             |
|------------------------------------------------------------------------|--------------------|--------------------------------|-------------|-------------------------------|-------------------------------|-------------|-------------|
| Graph                                                                  | Graph              |                                |             |                               |                               | Graph       |             |
| micro1                                                                 | -                  | micro1                         |             | ~                             | micro1                        |             | ~           |
| Select Date                                                            | -                  | Select Dat                     | e           | -                             | 14 April 2020                 | )           | Ŧ           |
| Select File Type                                                       | ~                  | Select File                    | Туре        | ~                             | Select File Ty                | /pe         | Ŧ           |
| Nominal Value Upper Limit Lower Specify the device name, file type, an | r Limit<br>d date. | Nominal Value<br>Specify the d | Upper Limit | Lower Limit<br>ype, and date. | Nominal Value Specify the dev | Upper Limit | Lower Limit |
|                                                                        |                    | Select Date                    |             |                               |                               |             |             |
|                                                                        |                    | 14 April 2020                  | )           |                               |                               |             |             |
|                                                                        |                    | Cancel                         |             |                               |                               |             |             |
|                                                                        |                    | $\triangleleft$                | 0           |                               | $\triangleleft$               | 0           |             |

| ≡ Mitutoyo       |   | = Mitutoyo                                                                                                    |           |                                                                                                    | Mitutoyo                |
|------------------|---|----------------------------------------------------------------------------------------------------|-----------|----------------------------------------------------------------------------------------------------|-------------------------|
| Graph            |   | Graph                                                                                                    |           |                                                                                                    | Graph                   |
| micro1           | - | micro1                                                                                                    | *         | dat                                                                                                    | •                       |
| 14 April 2020    | - | 14 April 2020                                                                                                    | ~         | Nominal value                                                                                                    | Upper Limit Lower Limit |
| Select File Type |   | Select File Type<br>Nominal Value Upper Limit Low<br>Specify the device name, file type, a<br>Select File Type<br>dat<br>csv<br>Cancel | ver Limit | 5.4<br>5.2<br>5.1<br>5<br>4.9<br>4.8<br>4.7<br>4.6<br>4.5<br>5<br>5<br>6<br>5<br>6<br>6<br>6<br>6<br>6<br>6<br>6<br>6<br>6<br>6<br>6<br>6<br>6<br>6<br>6 |                         |
|                  |   | 0 Þ                                                                                                    |           | $\bigtriangledown$                                                                                                    | 0 🗆                     |

④ Tap "Select File Type" to select a file. Select a file to display the graph.

Enter "Nominal Value", "Upper Limit", or "Lower Limit" and the tolerance range will be displayed on the graph.

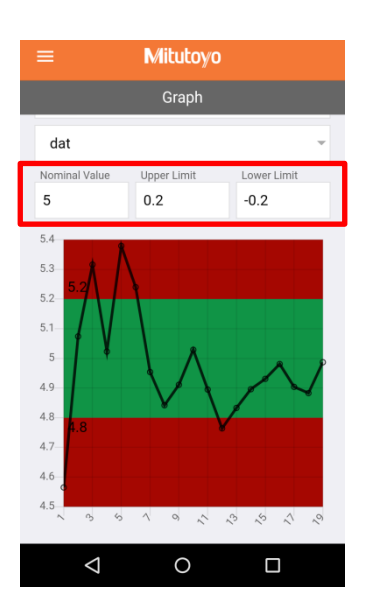

# <u>Tips</u>

•You can change the scale of the graph by pinching in and pinching out.

# 4.5. Histogram display

The acquired measurement data log can be displayed in a histogram.

- Mitutoyo Measure ≣ Device List All micro1 No device cd1 037 No  $\odot$ Measure Device: micro1 Graph ~ Histogram հ a File List 4.979 mm .548 mm About **(**) 4.8 5.2 -⇒ data  $\bigtriangledown$  $\bigtriangledown$
- 1 Tap the upper left of the display screen and tap "Histogram".

2 When the "Histogram" screen appears, tap "Select Device Name" and select the device for which you want to display the histogram.

| ≡ Mitutoyo                         |              |  | ≡ Mitutoyo                         |               |  | ≡ Mituto                 | ую                   |
|------------------------------------|--------------|--|------------------------------------|---------------|--|--------------------------|----------------------|
| Histogram                          | Histogram    |  | Histogram                          |               |  | Histogr                  | am                   |
| Select Device Name                 | ¥            |  | Select Device Name                 | Ŧ             |  | micro1                   | ¥                    |
| Select Date                        | ~            |  | Select Date                        |               |  | Select Date              | v                    |
| Select File Type                   | Ŧ            |  | Select File Type                   |               |  | Select File Type         | v                    |
| Specify the device name, file name | e, and date. |  | Specify the device name, file name | ne, and date. |  | Specify the device name, | file name, and date. |
|                                    |              |  | micro1                             |               |  |                          |                      |
|                                    |              |  | caliper1                           |               |  |                          |                      |
|                                    |              |  | Cancel                             |               |  |                          |                      |
| ⊲ 0                                |              |  |                                    |               |  | ⊲ 0                      |                      |

③ Tap "Select Data" and select the date of the measurement data log for which you want to display the histogram.

| ≡                  | Mitutoyo  |   |
|--------------------|-----------|---|
|                    | Histogram |   |
| micro1             |           | ~ |
| Select Date        |           | ~ |
| Select File        | Гуре      | ~ |
|                    |           |   |
|                    |           |   |
|                    |           |   |
|                    |           |   |
| $\bigtriangledown$ | 0         |   |

4 Tap "Select File Type" to select a file. Select to display the histogram.

| ≡ Mitutoyo                                    |                                    |              |  | ≡ Mitutoyo         |                             |  |
|-----------------------------------------------|------------------------------------|--------------|--|--------------------|-----------------------------|--|
| Histogram                                     | Histogram                          |              |  |                    | Histogram                   |  |
| micro1 ~                                      | micro1                             | Ŧ            |  | dat                | *                           |  |
| 14 April 2020 👻                               | 14 April 2020                      | v            |  | 10                 |                             |  |
| Select File Type 👻                            | Select File Type                   | Ŧ            |  | 8                  |                             |  |
| Specify the device name, file name, and date. | Specify the device name, file name | e, and date. |  | 7<br>6<br>5<br>4   |                             |  |
|                                               | Select File Type                   |              |  | 3                  |                             |  |
|                                               | dat                                |              |  | 1                  |                             |  |
|                                               | CSV                                |              |  | 4.565~ 4.727       | 78~ 4.8906~ 5.0534~ 5.2162~ |  |
|                                               | Cancel                             |              |  | •                  | •                           |  |
| < 0 □                                         | ⊲ O                                |              |  | $\bigtriangledown$ | 0 🗆                         |  |

# <u>Tips</u>

 $\cdot$  You can change the bins (X Axis) in the bar at the bottom of the histogram.

 $\cdot The histogram bins can be displayed in up to 10 segments.$ 

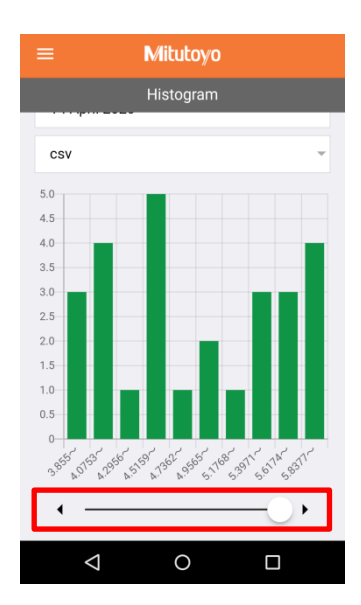

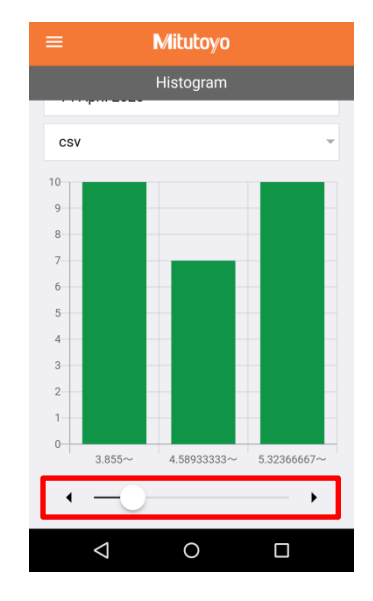

# 4.6. File List

You can check the log file of the data measured by the application. You can also share and delete files.

① Tap the upper left of the display screen and select "File List".

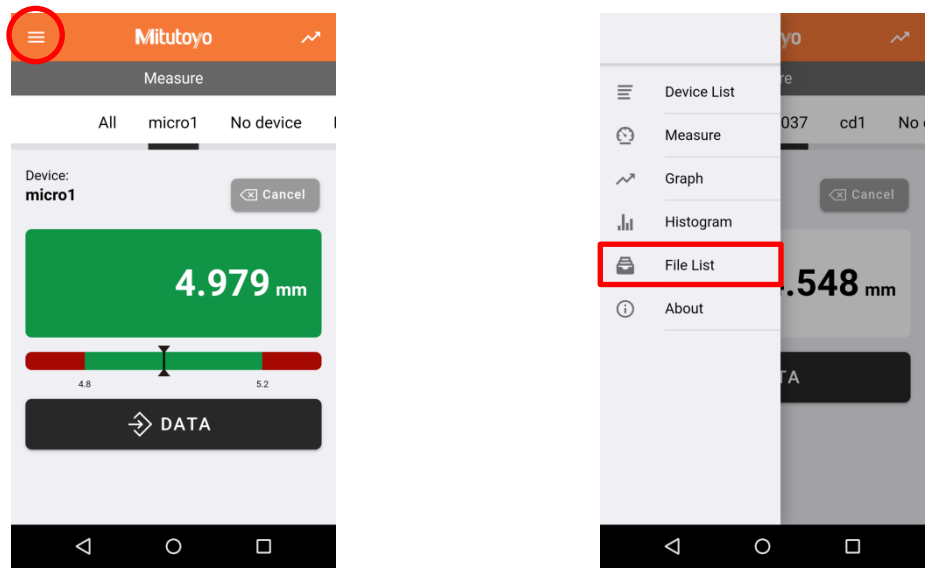

② A file list appears. Each part is described below.

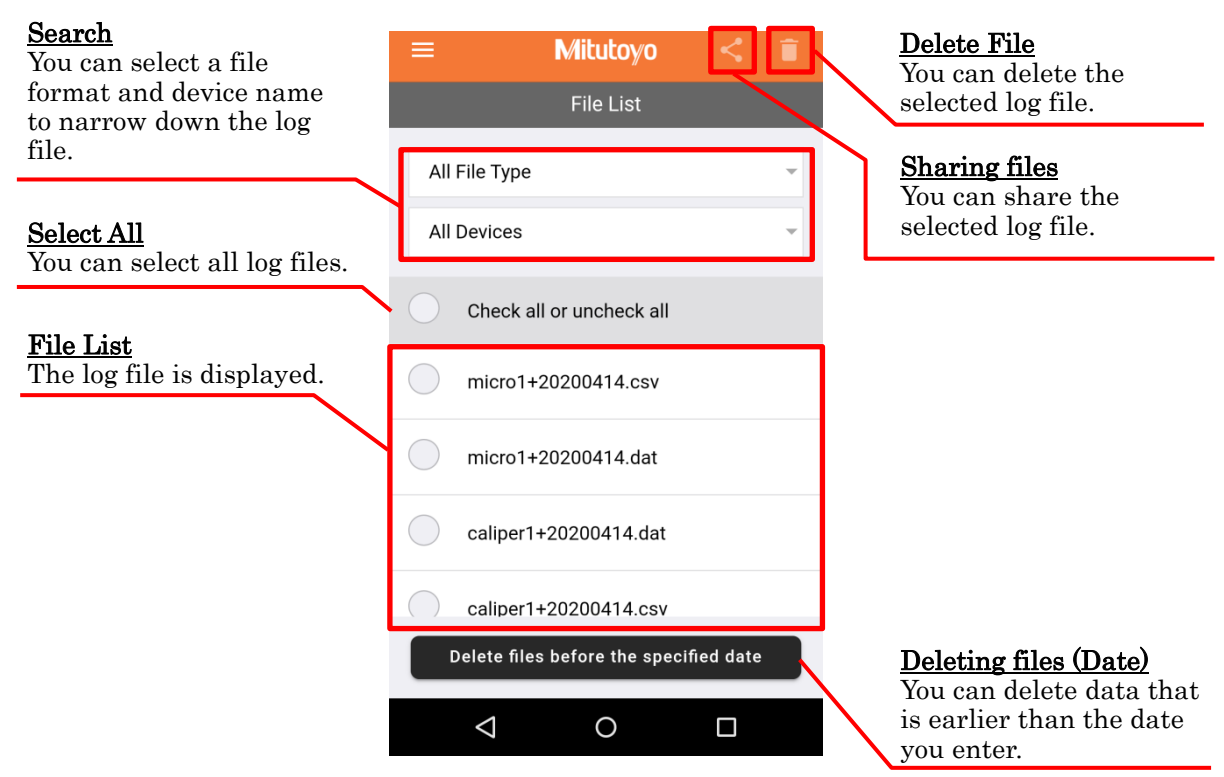

# <u>Tips</u>

-The measurement data log file is created in "Date + Device Name". Changing the device name creates a new file.

-The date is in the format "YYYYMMDD".

-The "csv" file is saved in the form of double quotes for strings and commas for delimiters. File format:

Line 1 (Header):

#, "[Device ID]", "[Device Name]",, "[Nominal Value]", "[Lower Limit]", "[Upper Limit]", "[memo]" Lines after (Data):

[measured value], [tolerance judgment result], [YYYY/MM/DD hh: mm]

\*When the decimal point of the measurement value is [,], it is a double quotation enclosure.

# 4.7. Other Features

# 4.7.1 How to Display "About"

Tap the upper left of the display screen and select "About" to display the following screen. The components are described below.

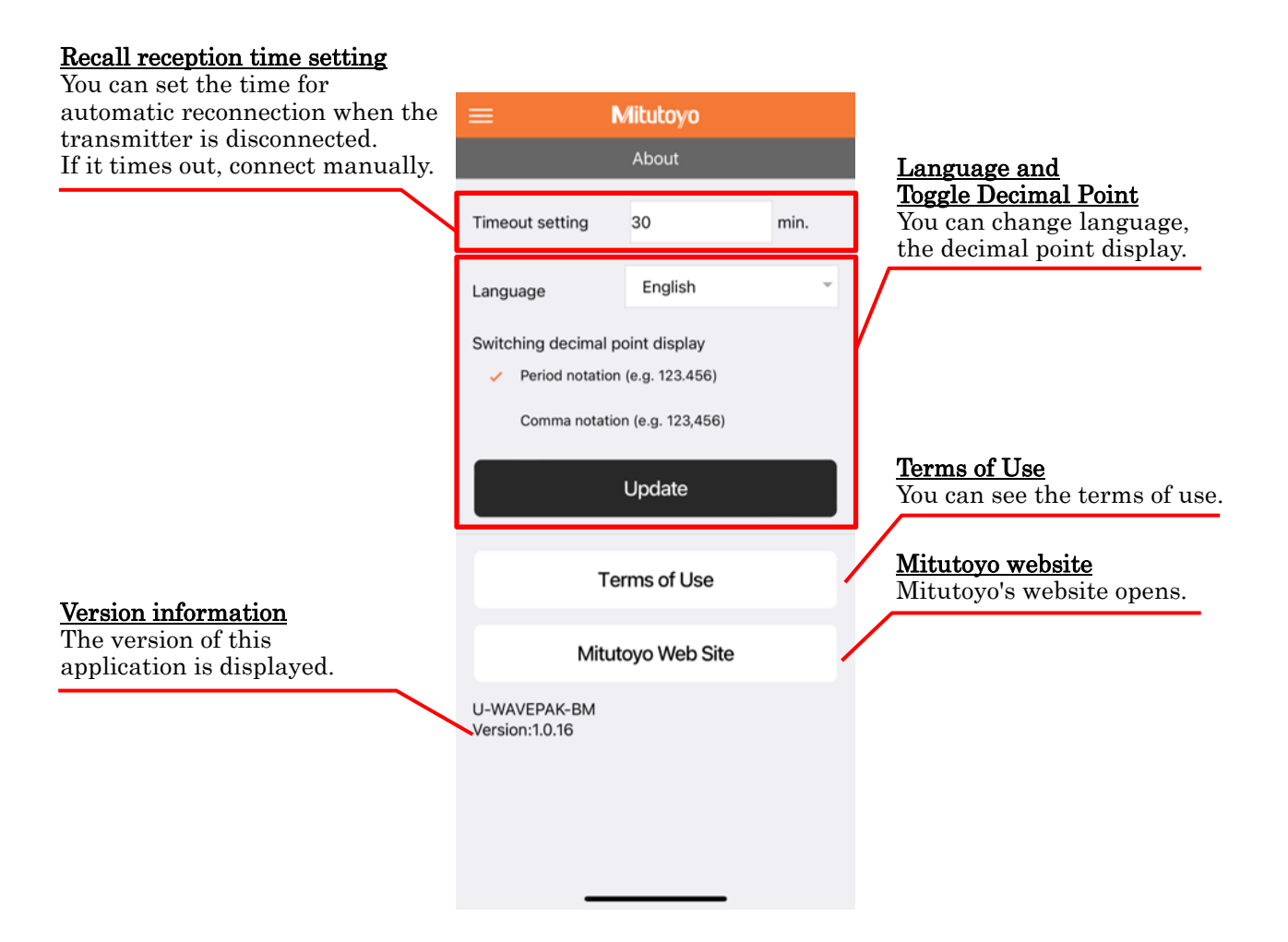

# 4.7.2 How to switch Language

This section explains how to switch the language of the application.

① Tap the upper left corner of the application screen and tap "About".

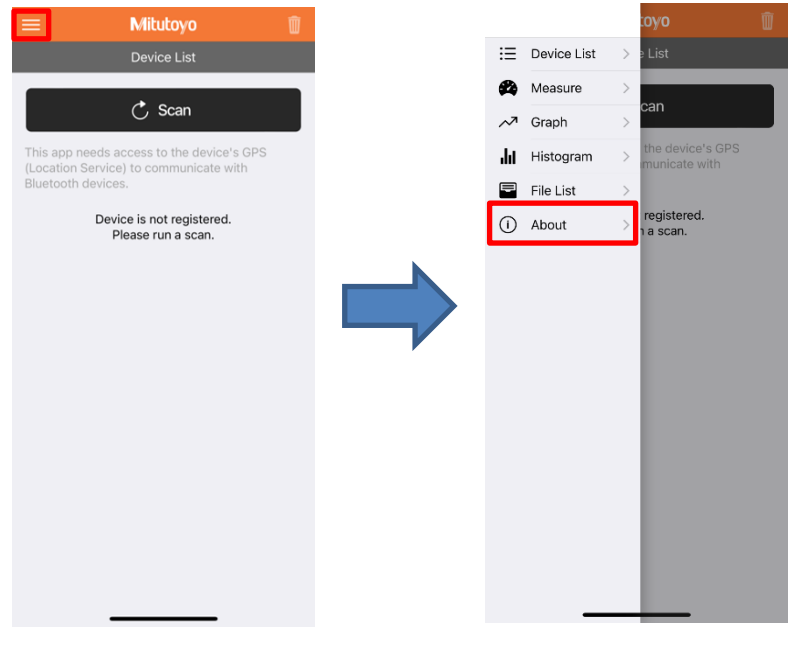

② (If "Language" is English) Tap English, and select "Deutsch" from the choices.

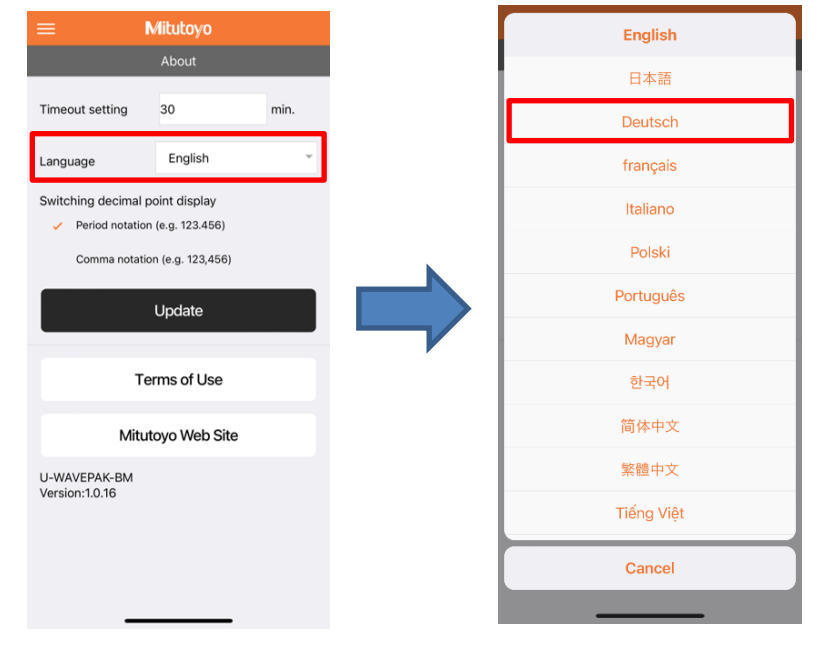

③ Confirm that the language is the one you wish to change, and tap "Update". (if "Language" is English)

The screen will change and "Update" ( if you selected "Deutsch" ).

It's meaning "Einstellungen aktualisiert", will appear in the dialog box below.

| = N                                                     | /litutoyo                                                                                          |      |  |
|---------------------------------------------------------|----------------------------------------------------------------------------------------------------|------|--|
|                                                         | About                                                                                              |      |  |
| Timeout setting                                         | 30                                                                                                 | min. |  |
| Language                                                | Deutsch                                                                                            | -    |  |
| Switching decimal p<br>Period notation<br>Comma notatio | Switching decimal point display<br>Period notation (e.g. 123.456)<br>Comma notation (e.g. 123,456) |      |  |
|                                                         | Update                                                                                             |      |  |
| Те                                                      | rms of Use                                                                                         |      |  |
| Mitut                                                   | oyo Web Site                                                                                       |      |  |
| U-WAVEPAK-BM<br>Version:1.0.16                          |                                                                                                    |      |  |
|                                                         |                                                                                                    |      |  |

#### 4.8. How to Disconnect and Unregister Devices

You can disconnect or unregister the device registered in the application on the "Device List" screen. \*If you do not disconnect the Bluetooth connection, the battery will always be exhausted. When not in use, disconnect the communication before storing.

■Method of disconnecting communication

Tap "Connected" (orange) to disconnect.

To reconnect, tap "Connect" and press the DATA button (orange) on the transmitter.

| Device List<br>C Scan<br>This app needs access to the device's GPS (Location<br>Service) to communicate with Bluetooth devices.<br>micro1 | ≡                  | Mitutoyo               | Ē                 |
|----------------------------------------------------------------------------------------------------|--------------------|------------------------|-------------------|
| C Scan<br>This app needs access to the device's GPS (Location<br>Service) to communicate with Bluetooth devices.<br>micro1 C Connected    |                    | Device List            |                   |
| Service) to communicate with Bluetooth devices.  micro1  Connected                                                                        | This app ne        | C Scan                 | e's GPS (Location |
| micro1 Connected                                                                                                    | Service) to a      | communicate with Bluet | tooth devices.    |
|                                                                                                    | mi                 | cro1 ග                 | Connected         |
|                                                                                                    |                    |                        |                   |
|                                                                                                    |                    |                        |                   |
|                                                                                                    |                    |                        |                   |
|                                                                                                    |                    |                        |                   |
|                                                                                                    | $\bigtriangledown$ | 0                      |                   |

■How to unregister

Check the device you want to unregister and tap the upper right of the display screen. Press "OK" on the confirmation screen to cancel the device registration.

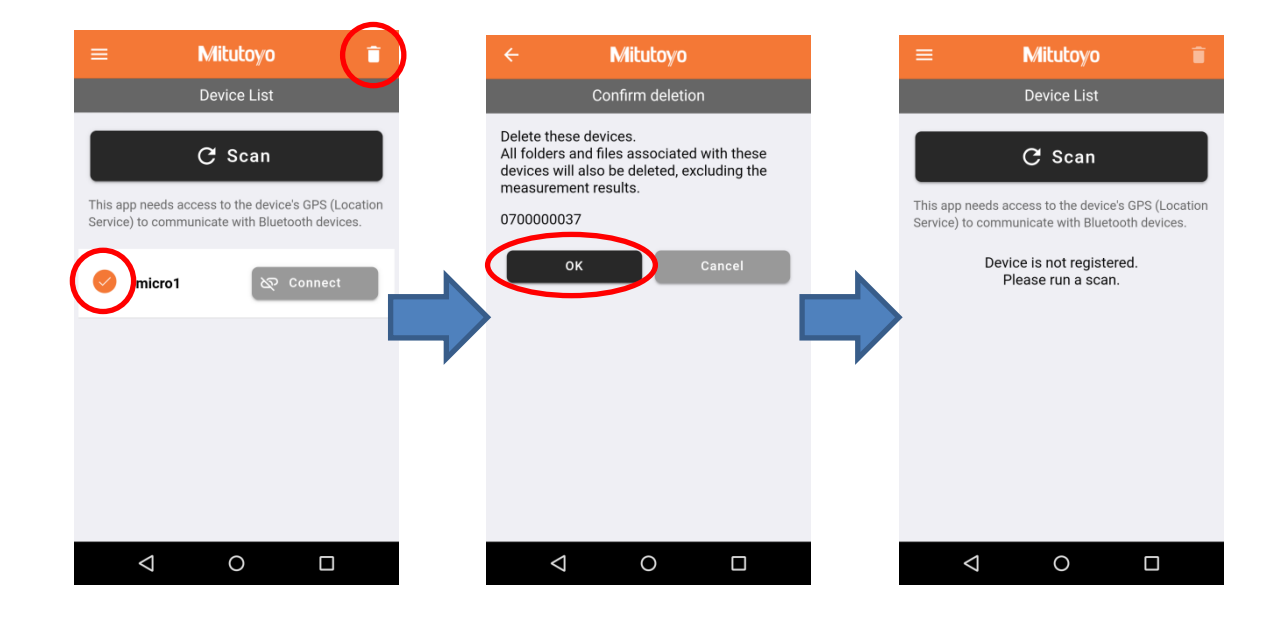

# 5. How to pair directly with the OS

U-WAVE-TCB/U-WAVE-TMB can be directly connected to the OS without using this application. It is recognized as keyboard input when connected to the OS.

- ① On the Bluetooth setting screen of the receiving terminal, make the Bluetooth terminal searchable.
- ② Press the DATA button on the transmitter.
- 3 When "U-WAVE" appears, tap to connect.

#### 6. Troubleshooting

The U-WAVE-TCB/U-WAVE-TMB LED lights green, but no measurement data is displayed.

- Cause : Connected to another terminal
- Solution : Disconnect from other Bluetooth receivers.

-Turn off the other Bluetooth receiver.

■When registering the application, the LED of U-WAVE-TCB/U-WAVE-TMB lights up in red, and you cannot "Scan".

| Cause    | : The instrument is not powered on.    |
|----------|----------------------------------------|
| Solution | : Turn on the power of the instrument. |

#### ■No measurements are displayed in the app.

| Cause    | : The receiving terminal is far from the transmitter, or there is an obstruction. |
|----------|-----------------------------------------------------------------------------------|
| Solution | $\div$ -Shorten the distance between the receiving terminal and the transmitter.  |
|          | -Remove obstacles                                                                 |

X If troubleshooting cannot solve the problem, refer to the user's manual of the U-WAVE unit.

# 7 Service Network

Refer to the following URL.

https://www.mitutoyo.co.jp/eng/corporate/network/overseas/index.html